### "FLL 探索"项目制作要求

#### 一、人员范围

小学一至三年级在校学生。

#### 二、活动主题

本年度活动以"未来新能"为主题,共同研究、思考和发展能 源及相关行业。随着人们对能源的需求越来越多,孩子们需重新思 考能源的产生和使用方式。鼓励学生团队围绕能源的采集、分配、 储存、运输、消耗等基础问题探索研究,同时放眼探索新型能源, 帮助国家和社会实现节能减排、绿色环保,形成创新方案。通过活 动充分发挥中小学生思辨能力和创新能力,为未来世界开拓一条创 新能源之路。

#### 三、制作要求

围绕活动主题,团队合作设计和制作出一个智能模型展示作品, 通过科学研究帮助身边的人们解决一个特定的社会性问题或挑战, 并绘制团队海报进行项目作品展示。

#### 作品提交材料应包括:

1. 作品海报: 描绘作品创新设计思路和项目研究方向及发现, 展示团队合作与核心理念, 尺寸规格为 54cm\*77cm 的平面海报或 88cm\*123cm 的三折海报, 电子版, 格式为 JPG、PNG 等;

 演示视频:对设计制作的智能模型展示作品进行介绍和演示, <u>所有队员均需出镜,</u>介绍各自分工及搭建、编程思路,格式为 MP4, 时长不超过 5 分钟; 3. 工程笔记: 通过文字、图片等形式记录作品制作过程、问题 及解决办法, 电子版, 格式为 Word、PDF 等。

 4.制作要求:学生队伍应独立设计并创作作品,指导教师可以 给予适当的启发和技术指导,可以帮助拍摄视频和照片等辅助性工 作,但不能直接动手帮助学生完成作品制作。

作品制作所需的设备及器材(场地图纸、机器人、计算机/平 板电脑及程序软件等)由学生自备。

5.作品信息表,见文末附表。

6. 报名步骤

第一步,百度网盘注册

注册百度网盘账号

①通过网址登录百度网盘 https://pan.baidu.com

②浏览器直接输入"百度网盘"

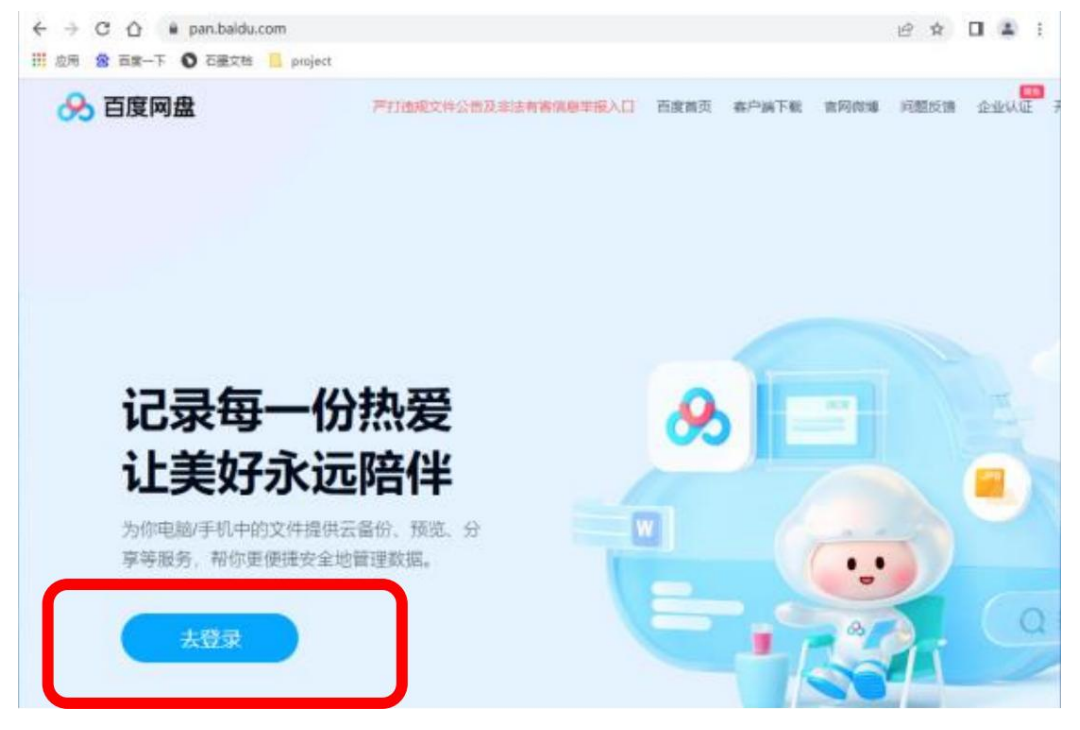

|                     | 扫码登录 <b>帐号登录</b> 短信登录                                        | ×         |
|---------------------|--------------------------------------------------------------|-----------|
| 记录母 😳 📀             | 手机号/用户名/邮箱                                                   |           |
| 为你电脑/手机中<br>享等服务,帮你 | ·····································                        |           |
| 去登录                 | <ul> <li>阅读并接受 百度用户协议 和 隐私政</li> <li>③</li> <li>〇</li> </ul> | 策<br>立即注册 |

④填写注册信息表, (用户名, 手机号, 密码, 验证码, ) 勾选用户协议, 点击注册

|     | 次迎注        | 册                              |              |
|-----|------------|--------------------------------|--------------|
| 用户名 | 用户名 请设置    | 用户名                            |              |
| 手机号 | 手机号 可用于    | 登录和找回密码                        |              |
| 密码  | 密 码 请设置    | 登录密码                           | 0            |
| 验证码 | 验证码 请输入    | 验证码                            | 获取验证码        |
| 勾选  | □ 阅读并接受 (百 | 注册<br>度用户协议》、《儿童个人/<br>私权保护声明》 | 言思保护声明)及(百度隐 |

③点击去登录按键选择注册按键

第二步,宁夏学生信息素养平台注册

①通过网址登录宁夏学生信息素养平台https://www.xxsyj y.com.cn

②浏览器直接输入"宁夏学生信息素养平台"

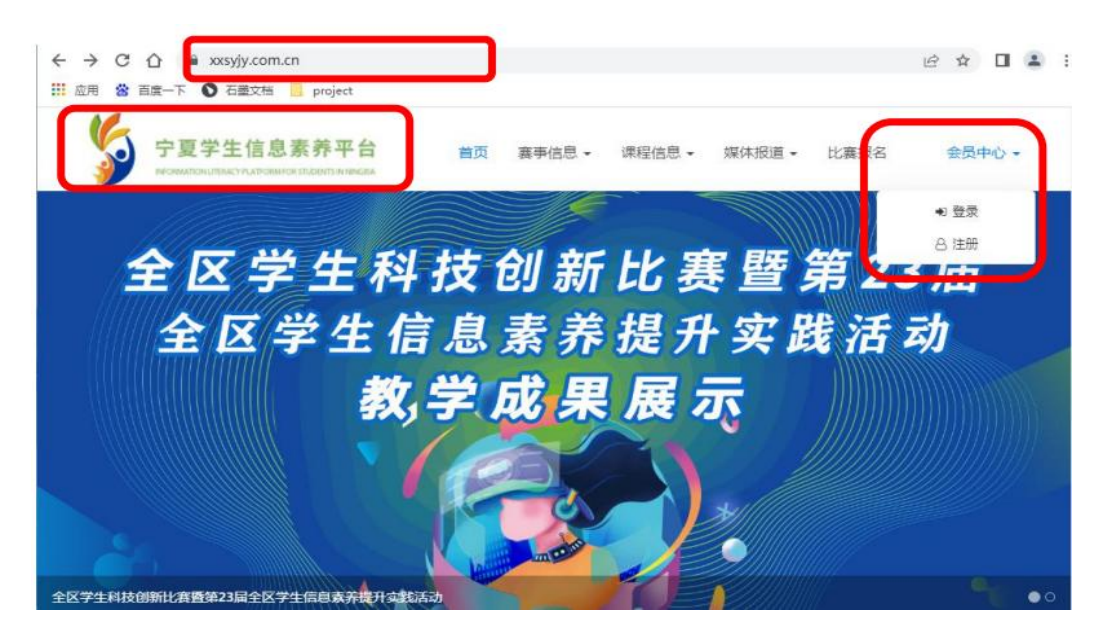

③点击右上角会员中心,选择注册按键,进入到注册页面填 写注册信息

| 4 用户名必须3-30个字符 | 用户名     | 12   |  |
|----------------|---------|------|--|
| 密码必须6-30个字符    | 登陆密码    | 12   |  |
| € 手机号          | 注册人手机号  |      |  |
| 중 请输入学校        | 注册人学校   |      |  |
| <b>首</b> 输入年级  | 注册人年纪班级 |      |  |
| 请输入验证码 右(      | 则验证码    |      |  |
| ☑ 保持会话         |         | 忘记密码 |  |
| 所有信息填写完成点击注册   |         |      |  |
| 注册             |         |      |  |

第三步,宁夏学生信息素养平台报名

1. 报名流程

①注册完宁夏学生信息素养平台会直接登录并跳转到主页面,这时候可以直接进行报名,如何已经注册好账号记住账号、密码,随时都可登录。

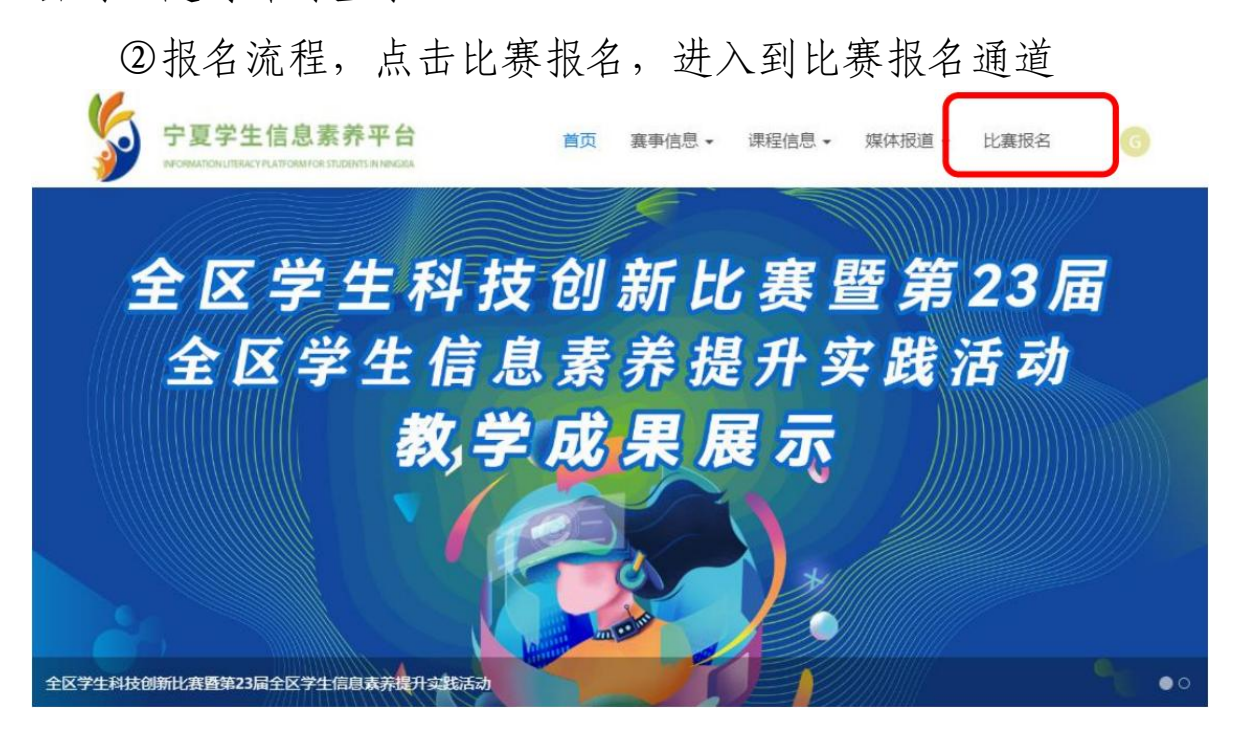

③填写比赛报名信息

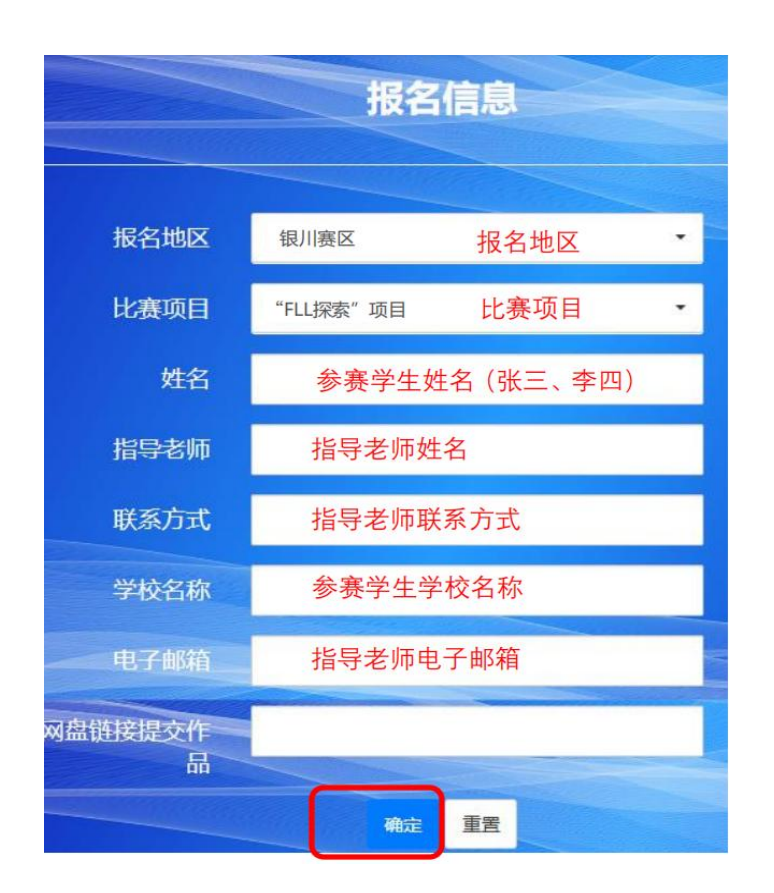

第四步,提交资料明细

在电脑新建一个文件夹,命名为"学校+年级+队名"。将所 需提交所有资料(项目展示视频、平面海报、工程笔记、附表一 报名表等)存入该文件夹。

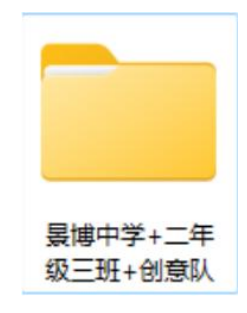

第五步,百度网盘提交分享 ①首先将总文件夹压缩成压缩包

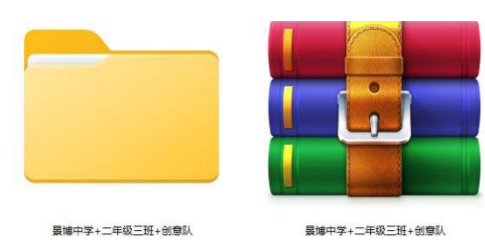

# ②装压缩包上传到百度网盘里面

| • 我的文件 : | ▲上传●新   |                                          |
|----------|---------|------------------------------------------|
| ⊿ 图片     | 全部文件    | ← → ~ ↑  ← → ★ 地理語 > 本地磁盘 (E:) > 新建文件夹 > |
| 0 文档     | 文件名     |                                          |
| ▷ 视频     | 共享给我的文( |                                          |
| Bt 种子    |         | > 业ト数                                    |
| ∩ 音频     | 我的资源    | > 重 貞面<br>> 董 本地磁曲 (C)                   |

③将上传的压缩包勾选并进行分享(注:时间为永久有限)

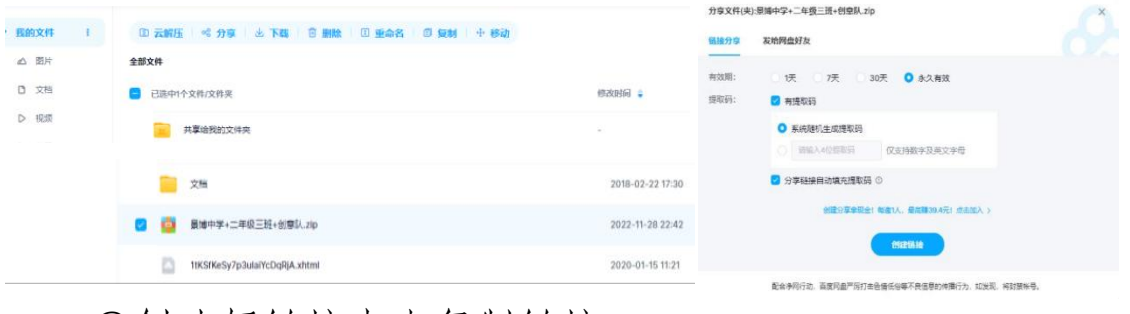

## ④创建好链接点击复制链接

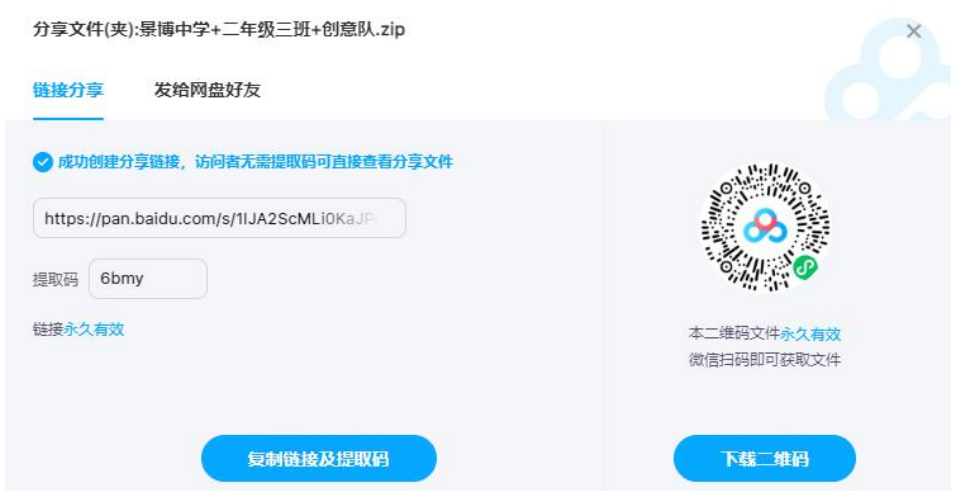

第六步,宁夏学生信息素养平台作品提交

①在宁夏学生信息素养平台主页面选择提交通道并点击进入(总共7个赛区通道)

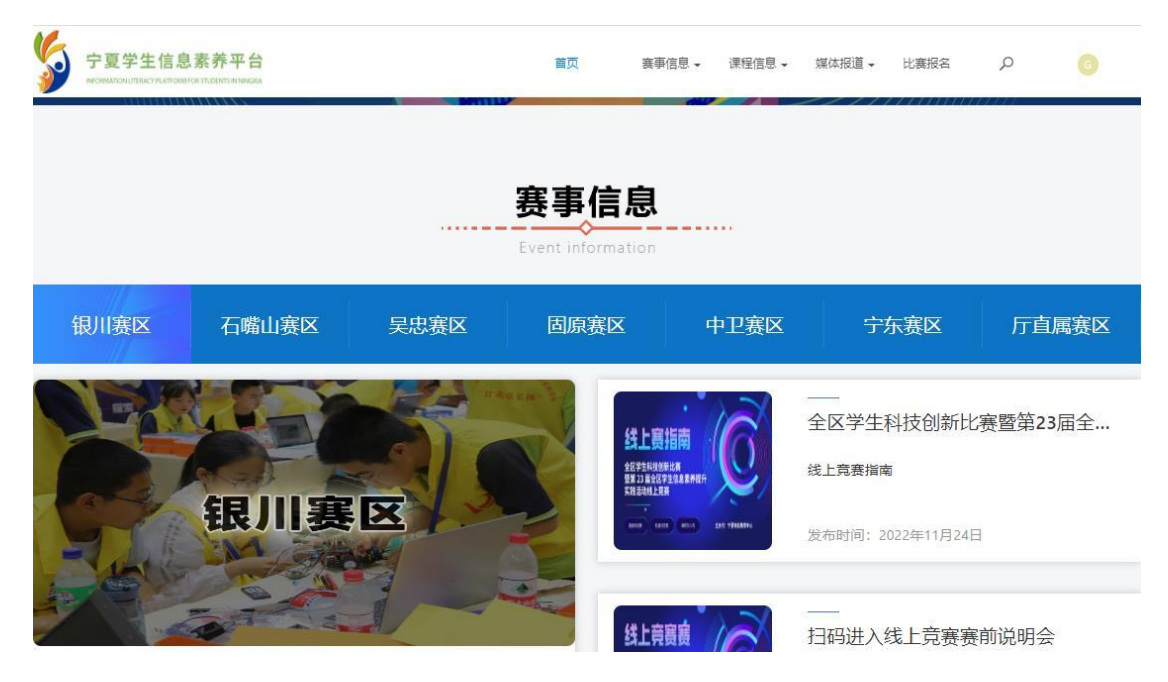

②点击提交作品并进入提交作品通道

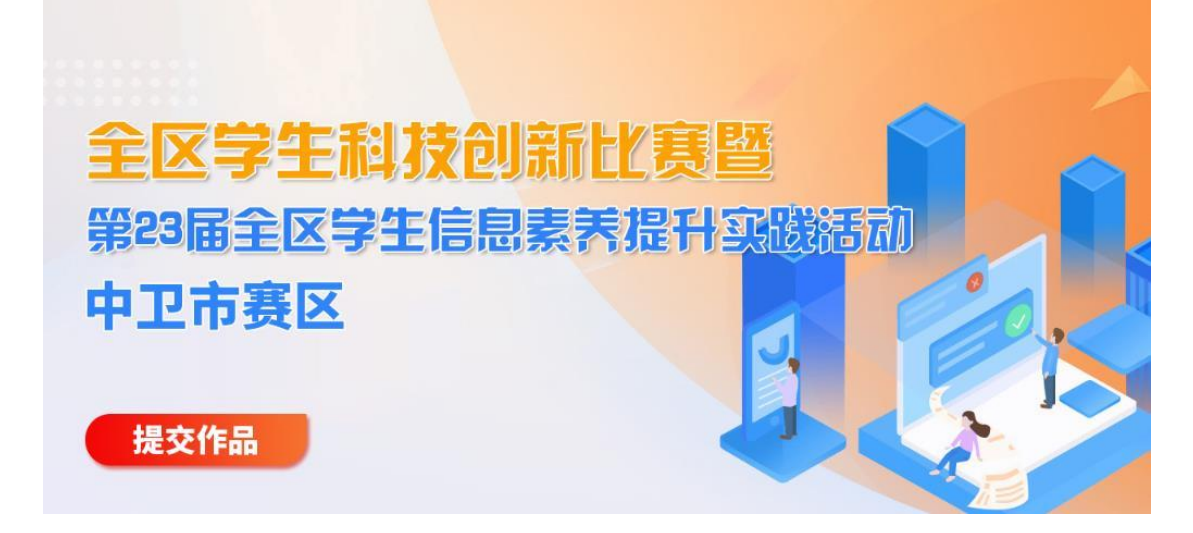

③填写提交作品信息并点击确定按键(注:百度网盘链接提 交作品为百度网盘里面提交的"学校+年级+队伍名"压缩文件夹 分享链接,)

|          | 提交                      | 作品信息                                    |
|----------|-------------------------|-----------------------------------------|
|          |                         |                                         |
| 报名地区     | 银川赛区                    | 报名地区                                    |
| 比赛项目     | "FLL探索"项目               | 比赛项目 -                                  |
| 姓名       | 参赛学                     | 生姓名(张三、李四)                              |
| 指导老师     | 指导老师                    | 币姓名                                     |
| 联系方式     | 指导老!                    | 师联系方式                                   |
| 学校名称     | 参赛学                     | 生学校名称                                   |
| 电子邮箱     | 指导老!                    | 师电子邮箱                                   |
| 网盘链接提交作品 | 链接 https://pan.baidu.co | om/s/1IJA2ScMLi0KaJPo564MR3A?pwd=6bmy 扬 |
|          | 确                       |                                         |

④点击确定按键,提交作品(提交成功以后出现"恭喜比赛作品提交成功"并出现获取比赛详细信息二维码)

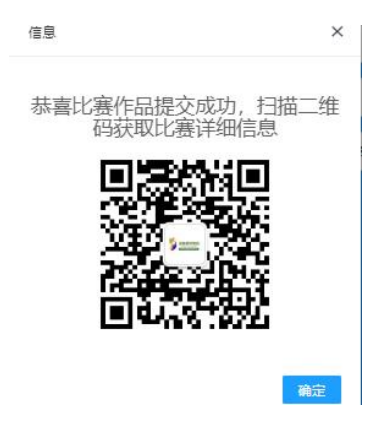

四、活动流程

由地级市、宁东管委会社会事务局、厅直属学校活动负责人 统一进行作品推荐,推荐数量见《名额分配表》。每支队伍限报 4名学生,每支队伍限报1名指导教师,推荐的优秀作品参加区级 评审,择优推荐参加教育部教育技术与资源发展中心(中央电化教 育馆)举办的全国学生信息素养提升实践之2022\_2023年央馆\_\_\_\_ 乐高教育科创活动。项目详细说明及指导手册请浏览网址

(https://education.lego.com/zh-cn/competitions) 查看。

附表 1: "FLL 少儿探索科创活动项目"(组队)推荐作品 信息表

附表 1:

## "FLL 少儿探索科创活动项目"(组队)推荐作品信息表

该表格信息均在网上填写并确认(每队填写一表) 地市: \_\_\_\_\_

| 作品<br>名称     |   |           |           | 作品<br>大小 | MB   |  |
|--------------|---|-----------|-----------|----------|------|--|
| 队员           | 性 | 身份证号码     | 学籍所在学校    | 毕业       | 手机   |  |
| 姓名           | 别 |           | (按单位公章填写) | 年份       | 号码   |  |
|              |   |           |           |          |      |  |
|              |   |           |           |          |      |  |
|              |   |           |           |          |      |  |
|              |   |           |           |          |      |  |
| 指导教          | 性 | 阳久/阳敌     | 所在单位      |          | 手扣旦罚 |  |
| 师姓名          | 别 | 47分/47/17 | (按单位公章填   | 写)       | 丁们了冲 |  |
|              |   |           |           |          |      |  |
| 电子邮箱 指导教师: @ |   |           |           |          |      |  |
| 队员两寸免冠照片     |   |           |           |          |      |  |
| 队员签名:        |   |           |           |          |      |  |

我们在此确认并承诺:已仔细阅读规则,了解其含义并将严格遵守。